# ComplyRelax's Updates

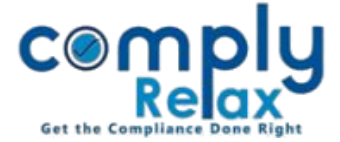

## **GENERATE COMPANY INCORPORATION DOCUMENTS**

Dear users,

We're excited to introduce a brand-new feature to enhance your experience! Now, you can generate the Documents of Incorporation through the form data.

On ComplyRelax portal, you may create the form for Incorporation, and after that your documents will be auto generated by the system with your saved data.

## **How to Create Incorporation Forms:**

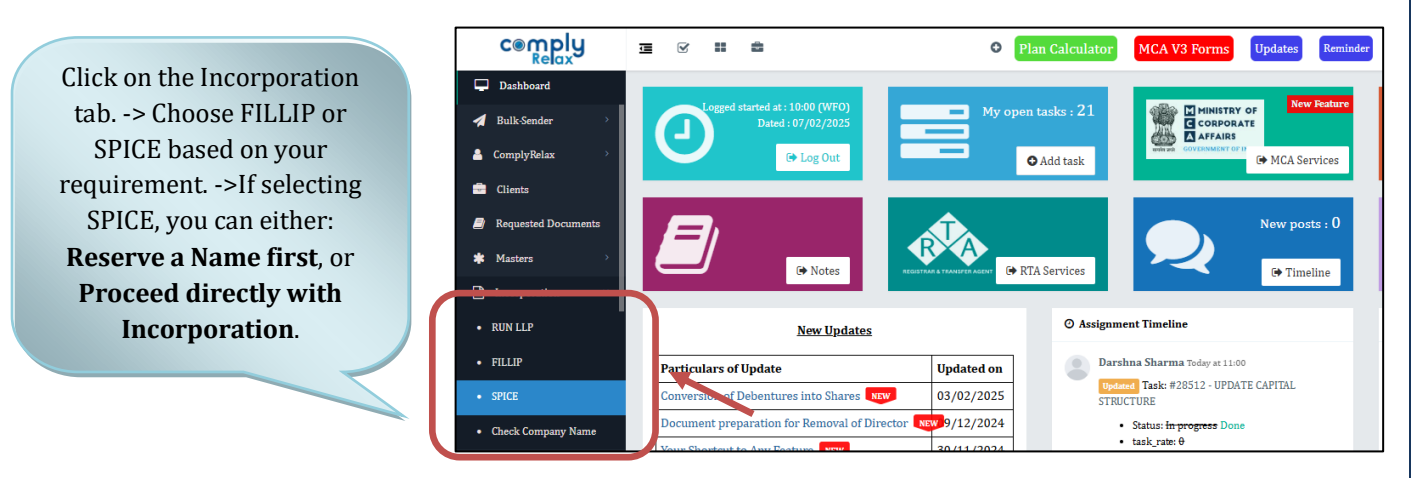

## **Important Notes:**

\*To prepare SPICE Part B, ensure Part A is filed through ComplyRelax. \*If you applied for a name via SPICE Part A on ComplyRelax and it was approved by MCA, update the MCA transaction to get the relevant SRN. Once updated, you will see the Mini Dashboard in your SPICE section.

#### Click on the download icon. 06/03/2024 Mini Da Select 💊 TITLE OF DOCUMENT SIGNING PLACE SIGNING DATE VIEW ORD FILE PDF FILE Subscriber Sheet MOA . ا P Signing Date Signing Place Subscriber Sheet AOA 3 Signing Date Signing Place Form No. INC-9 M PA Signing Date Signing Place NOC Registered Office W MEMORANDUM OF ASSOCIATION (MOA) B ARTICLES OF ASSOCIATION (AOA) P DIR-2 & DIR-8/MBP-1 **B** B Ghanshyam Sharma Signing Date Signing Place Ŵ B Sandeep Chaturvedi Signing Date Signing Place Q

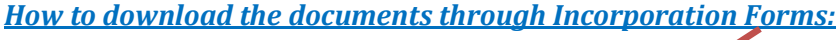

Here you can see the available documents View/Download in word & PDF.

You will be able to download the documents from the SPICE window itself, first complete all forms then try downloading the documents.

Please reach out to us if you need any assistance: +91 99298 22200, Call & WhatsApp both available, complyrelax@gmail.com.

*Private Circulation only*